## How to Switch from Vertiv to AMI MegaRAC SP-X BMC Firmware Solution\*

\*Please consult with your local SI or GIGABYTE representative before proceeding with the update

## 1. Settings Backup

- i. FRU data will be lost during the switch, please back up it first.
  # ipmitool -H \$BMCIP -U admin -P password -I lanplus fru read 0 fru.bak
- ii. User settings from Vertiv BMC firmware will be lost, and are unable to be applied to the new AMI firmware.
- iii. BMC MAC Address is stored in EEPROM it will be the same for AMI BMC solution.

## 2. Switch to new AMI firmware version

- i. The only way to switch over to AMI firmware is by in-band/local update
- Download & unzip the AMI firmware package (GIGABYTE Server Product Page → Support → Downloads → Firmware), then unzip and save to a bootable Linux USB device
- iii. Boot to Linux from the USB device
- iv. Execute NR\_flashall.sh (located in utility\fwud\linux folder), wait for completion
  After complete, there will be a message "Please unplug AC cable". Please unplug and
  then replug AC cable(s). (Do not turn off DC power or reboot server).

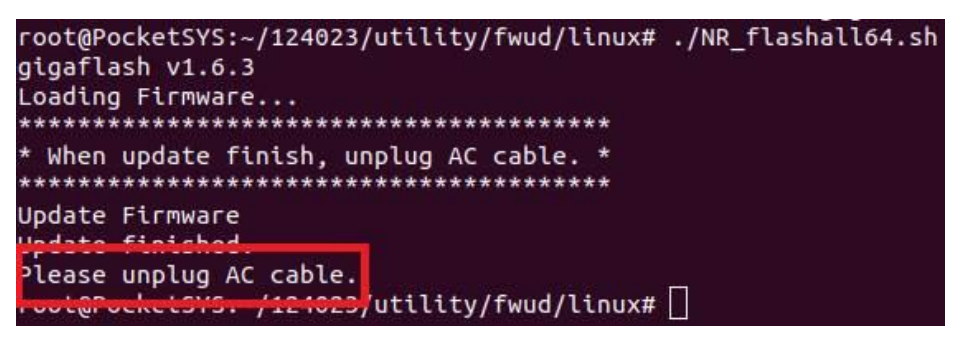

## 3. Settings Restore

i. Finally, restore FRU data.

# ipmitool -H \$BMCIP -U admin -P password -I lanplus fru write 0 fru.bak